# テレビ視聴 (ワンセグ)

.1 17

1-1

| 表示部について                                   | 1-2        |
|-------------------------------------------|------------|
| バナー表示・・・・・・・・・・・・・・・・・・・・・・・・・・・・・・・・・・・・ | ······ I-2 |
| 操作ボタン画面                                   | ······ I-2 |
| メニュー画面                                    | ······ I-3 |
| データ放送取得画面                                 | ······ I–4 |
| 録画画面                                      | ······ I-5 |
| 録画予約登録画面                                  | ······ I-5 |
| テレビ(ワンセグ)を見る                              | ······I-6  |
| 視聴エリアを変更する                                | ······I-7  |
| 視聴エリア変更を自動に戻す                             | ······ I-8 |
| エリアスキャンをする                                | ······I-9  |
| チャンネルスキャンをする                              | ····I-10   |
| 選局する                                      | ····I-12   |
| チャンネルリストを確認/選局する                          | ····I-13   |
| 番組表を見る                                    |            |
| 自宅チャンネルリスト/お好みチャンネル                       |            |
| リストを呼び出す                                  | ····I-15   |
| 中継・系列局サーチをする                              | ····I-16   |
|                                           |            |

| データ放送選択画面に戻る     | ······ I-17 |
|------------------|-------------|
| テレビ(ワンセグ)画面に戻る   | ······ I-17 |
| 中継・系列局自動サーチ設定をする | ·····I-19   |
| 受信中の放送局のチャンネルおよび |             |
| 受信レベルを確認する       | ·····I-20   |
| 起動画面の設定をする       | ·····I-21   |
| 放送用メモリを削除する      | ·····I-22   |
| 予約録画結果を見る        | ·····I-24   |
| 音声や字幕を切り替える      | ·····I-25   |
| 時計表示の設定をする       | ·····I-26   |
| 録画する             | ·····I-27   |
| 手動録画             | ······ I-27 |
| 録画予約·····        | ······ I-28 |
| 録画予約を変更/消去する     | ·····I-32   |
| 録画を停止する          | ·····I-33   |
| 緊急警報放送を見る        | 1-34        |
|                  |             |

="-

## 表示部について

### バナー表示

地上デジタル放送(ワンセグ)を選局したときや受信中に画面をタッチすると、画面に下のような表示 が現れます。これをバナー表示と呼びます。バナー表示には、番組に関するさまざまな情報が表示さ れます。 チャンネル番号表示 ワンセグ電波状態表示

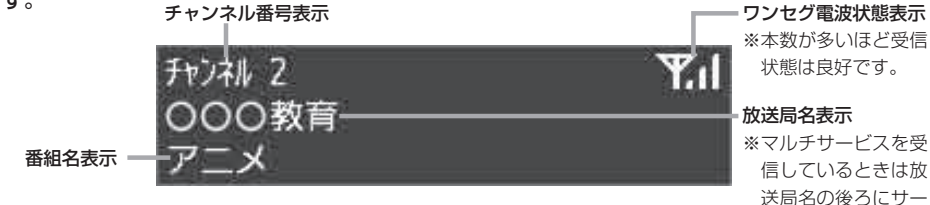

操作ボタン画面

画面をタッチすると操作ボタンが表示されます。

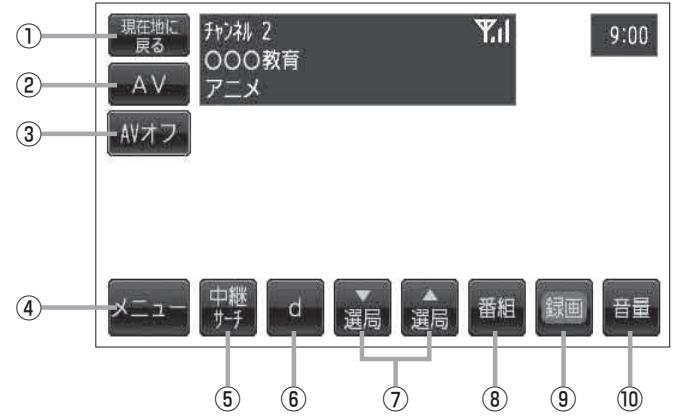

- 現在地に戻る ボタン
   現在地の地図画面を表示します。
- ② AV ボタン

AV選択画面を表示します。 「」 G-12

③ AVオフ ボタン

AVモードを終了し、現在地の地図画面を表示します。 「27 G-14

④ メニュー ボタン

メニュー画面を表示します。 「」-3

⑤ 中継サーチ ボタン

中継・系列局サーチをします。 27 I-16

- ⑥ **d ボタン** データ放送画面を表示します。
   「好」-17
- ⑦ 選局 / 選局 ボタン

プリセットされている放送局の呼び出しをします。 長押しすると自動選局します。 「27 I-12

ビス番号が表示され

ます。

- ⑧ 番組 ボタン 番組表を表示します。 ほう I-14
- ③ 録画 ボタン
   録画を開始します。
   ピー27
- ① 音量 ボタン
   音量バーを表示し、音量の増減を調整します。

目重ハーを表示し、目重の増減を調査します。 - : 音量減 +: 音量増 【■ G-15

### 表示部について

お知らせ カメラ入力切り替え設定(上) L-10)/ビデオ入力切り替え設定(上) L-20)で"手動"を選択している場合、画面に ■加方 (カメラ)が表示されます。 ■加方 (リヤビューカメラ/ビデオカメラ)の操作方法につきましては、「」「リヤビューカメラ映像にする」L-12/「ビデオ映像にする」L-22を参考にしてください。

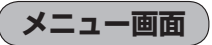

メニューをタッチするとメニュー画面を表示します。 メニューの中から実行したいボタンをタッチして各操作を行います。

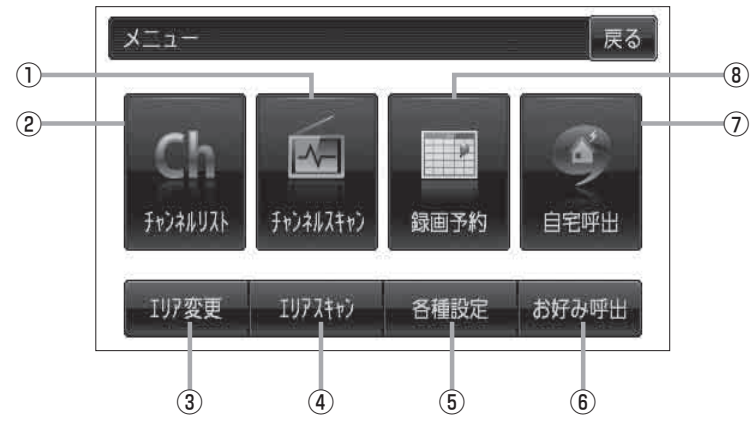

- チャンネルスキャンボタン
   チャンネルスキャン画面を表示します。
   レー10
- (2) チャンネルリスト ボタン
   チャンネルリスト画面を表示します。
   「夏」-13
- ③ エリア変更 ボタン
   視聴エリア変更画面を表示します。
   「好」ト7
- ④ エリアスキャン ボタン エリアスキャンを実行します。 アー-9

⑤ 各種設定 ボタン

中継・系列局自動サーチ、受信レベル確認、起動画面

- 設定、放送用メモリ、予約録画結果、システム設定、
- 音声・字幕設定、時計表示設定を行うことができます。
- 「中継·系列局自動サーチ設定をする」|-19
- 「受信中の放送局のチャンネルおよび受信レベルを確認する」I-20
- 『記動画面の設定をする」I-21
- 『 広送用メモリを削除する」 I-22
- 「予約録画結果を見る」 1-24
- 『 システム設定をする」 G-20
- ┏ 「音声や字幕を切り替える」Ⅰ-25
- ┏ 「時計表示の設定をする」Ⅰ-26
- ⑥ お好み呼出 ボタン

お好み登録されたチャンネルリストに切り替えます。

⑦ 自宅呼出 ボタン
 自宅登録されたチャンネルリストに切り替えます。
 「資「ト15

#### ⑧ 録画予約 ボタン

録画予約画面を表示します。 「」-28

データ放送取得画面

操作ボタン画面で d をタッチするとデータ放送画面を表示します。 データ放送画面から実行したい項目をタッチして各操作を行います。 [資]「データ放送を利用する」 -- 17

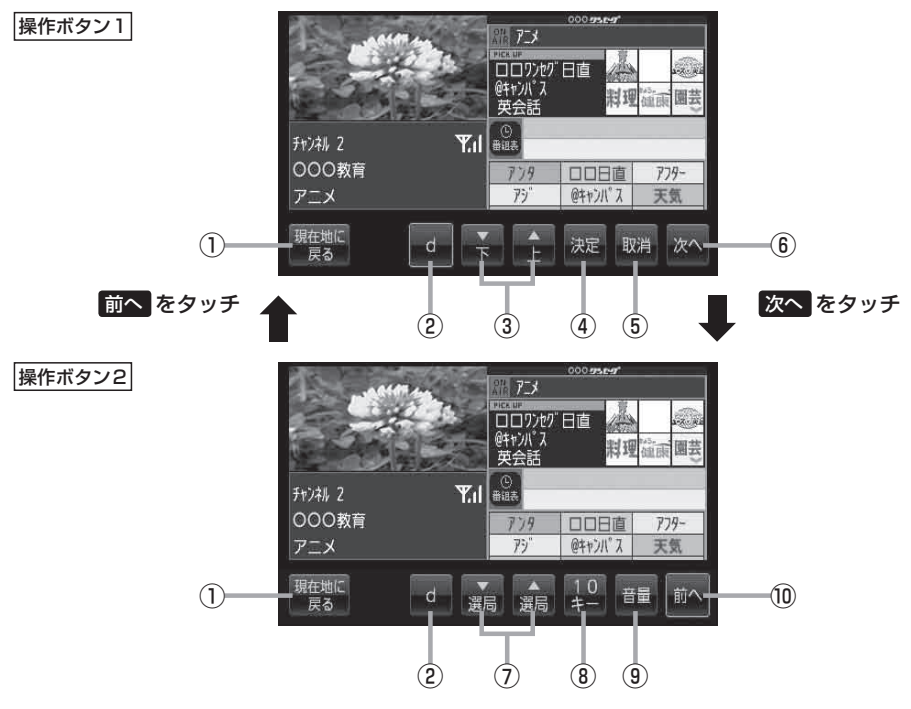

- 現在地に戻る ボタン
   現在地の地図画面を表示します。
- ② d ボタン

テレビ(ワンセグ)画面に戻ります。(データ放送終了)

③ 🖌 / 🔂 ボタン

カーソルの移動やデータ放送内容をスクロールさせ る場合にタッチします。

④ 決定 ボタン

画面で選んだ項目を決定(実行)します。

⑤ 取消 ボタン

データ放送を受信中にタッチすると1つ前の画面に 戻ります。

※データ放送によっては、取消 をタッチしても1 つ前の画面に戻ることができない情報もあります。 その場合は、 ア / 全 をタッチして 戻る にカー ソルを移動させ 決定 をタッチしてください。

- (6) 次へ ボタン
   次ページの操作ボタンを表示します。
   (「操作ボタン2 を表示)
- ⑦ 選局 / 選局 ボタン

プリセットされている放送局の呼び出しをします。 長押しすると自動選局します。

⑧ 10キー ボタン

10キーボタンを表示します。10キー入力が必要な データ放送の場合に使用します。

⑨ 音量 ボタン

音量バーを表示し、音量の増減を調整します。
 −:音量減 +:音量増 「」 G-15

⑩ 前へ ボタン

前ページの操作ボタンを表示します。 (操作ボタン1)を表示)

### 録画画面

録画中に画面をタッチすると、録画操作ボタンが表示されます。

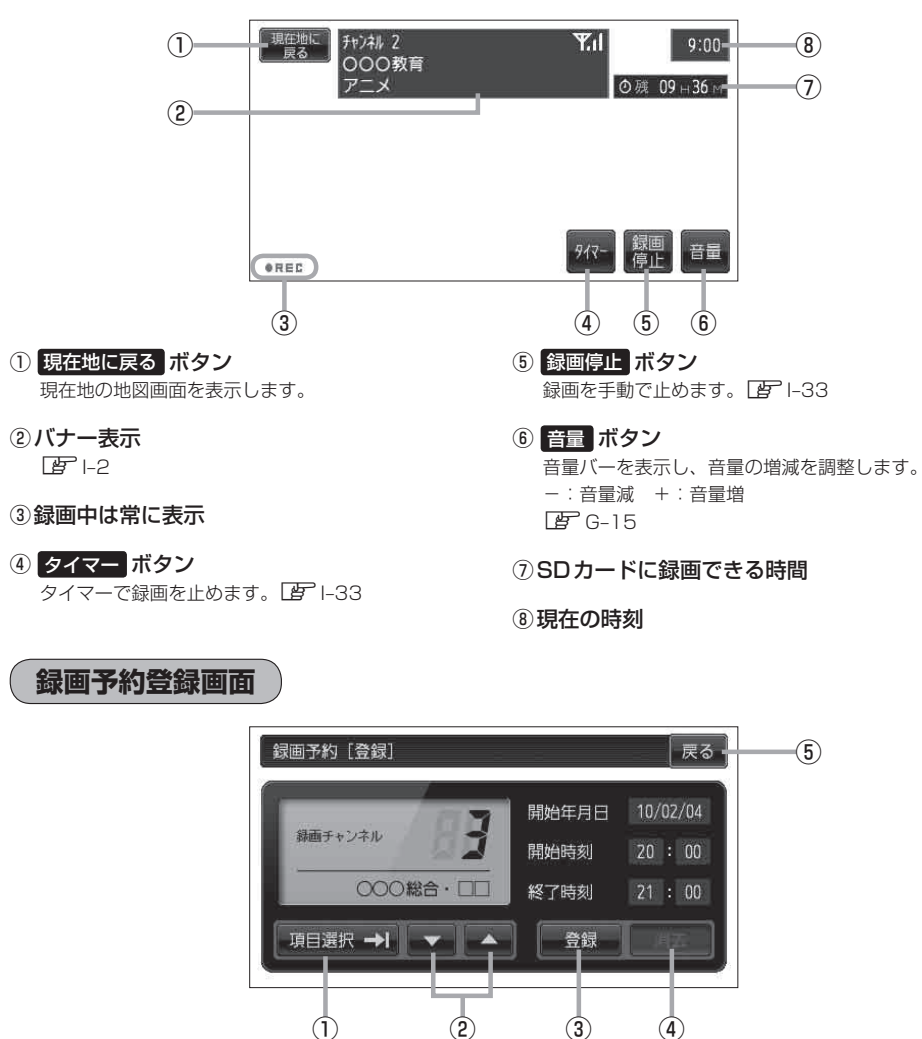

 項目選択 → | ボタン タッチするたびにカーソルが移動します。

#### ② ▼ / ▲ ボタン

- 録画したいチャンネルを選ぶときにタッチします。
- 開始年月日/開始時刻/終了時刻の設定をすると きにタッチします。
- ※タッチし続けると、選択している項目の数字が早 戻しまたは早送りされます。
- (4) ③ 登録 ボタン 画面で変更した項目を登録します。
- ④ 消去 ボタン 予約データを消去します。

(3)

⑤ 戻る ボタン 1つ前の画面に戻ります。 テレビ視聴(表示部について)

## テレビ(ワンセグ)を見る

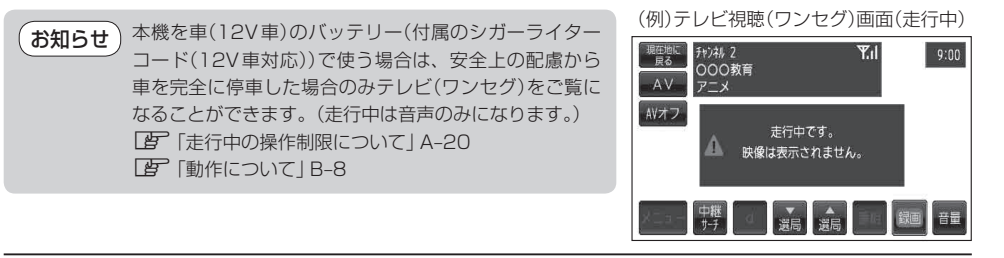

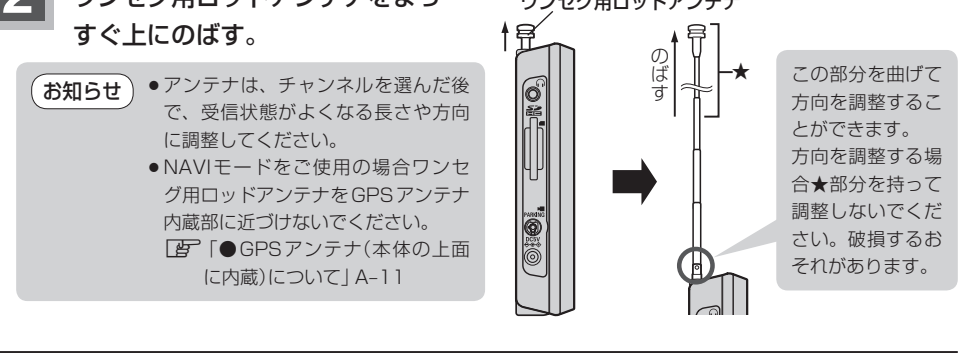

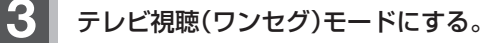

「保作したいモードに替える」G-13

お知らせ
 初めてテレビ(ワンセグ)を利用する場合は、最初に視聴エリアの設定をして放送局を検索し、チャンネルリストを登録します。次回からはすぐにテレビ(ワンセグ)を見ることができます。
 「資「視聴エリアを変更する」ト7

## 視聴エリアを変更する

#### 初期設定のエリア変更は「自動」動作が設定されています。 エリア変更を「手動」動作を選択する場合は下記に従って操作してください。

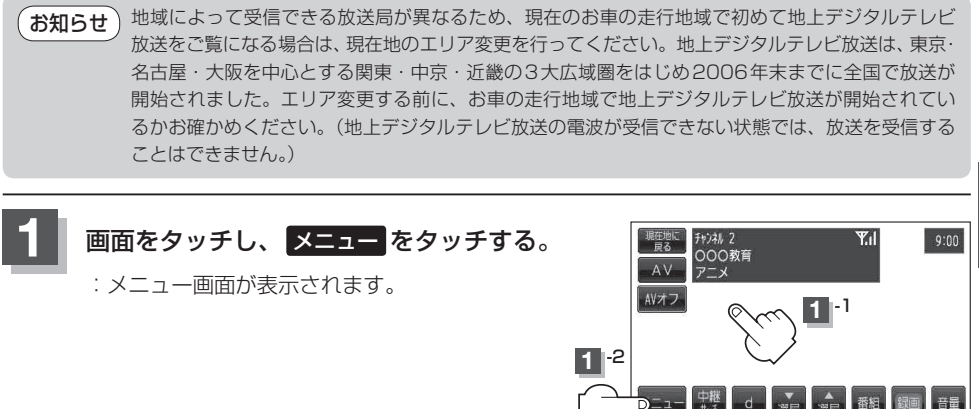

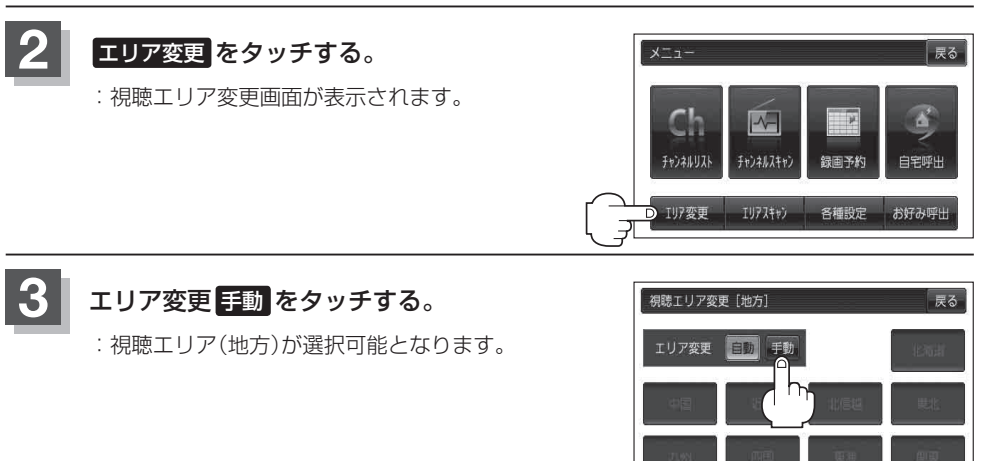

テレビ視聴

### 現在地の地方と県域をタッチする。

: 選択した地域のチャンネルリストを作成し、初期スキャンを行うかどうかのメッセージが 表示されます。

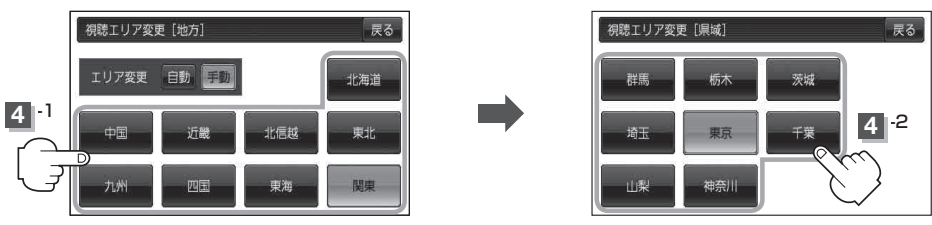

#### ■ 初期スキャンをする場合

はいをタッチする。

:初期スキャンが開始されます。スキャンが終了すると受信画面を表示します。

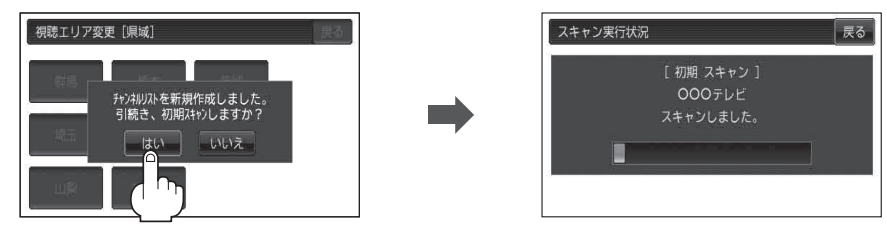

- 初期スキャンをしないで、受信画面を表示する場合
  - ① いいえ をタッチする。

:受信画面が表示されます。

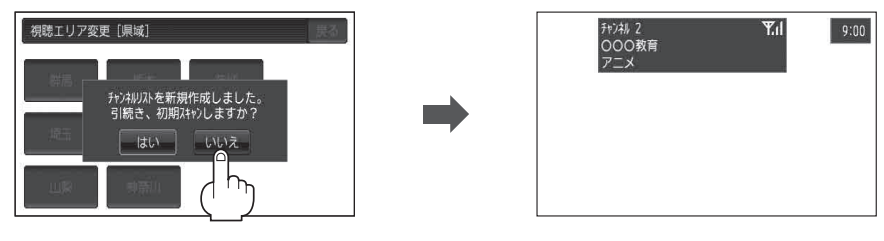

・視聴エリア変更後はし、をタッチして初期スキャンすることをおすすめします。
 ・初期スキャンは、チャンネルリストに追加された局の中継局を探索する機能で、チャンネルリストに新しく放送局を追加する機能ではありません。従って現在地付近に新しく開局された放送局や現在地に隣接した地域で受信できる放送局を追加したいときには、再スキャンを行ってください。

視聴エリア変更を自動に戻す

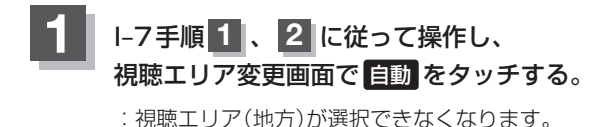

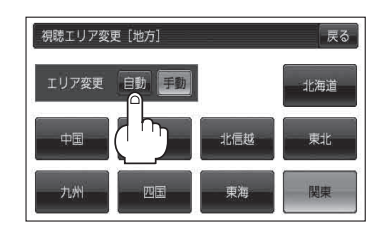

**お知らせ** エリア変更を 自動 に設定した場合、視聴エリアが変わると、自動でその地域のチャンネルリスト を作成します。その際にはテレビ(ワンセグ)画面にてメッセージが一定時間表示されます。

## エリアスキャンをする

現在の車のある地域のチャンネルリストを作成し、初期スキャンを行うかどうかのメッセージが表示 されます。

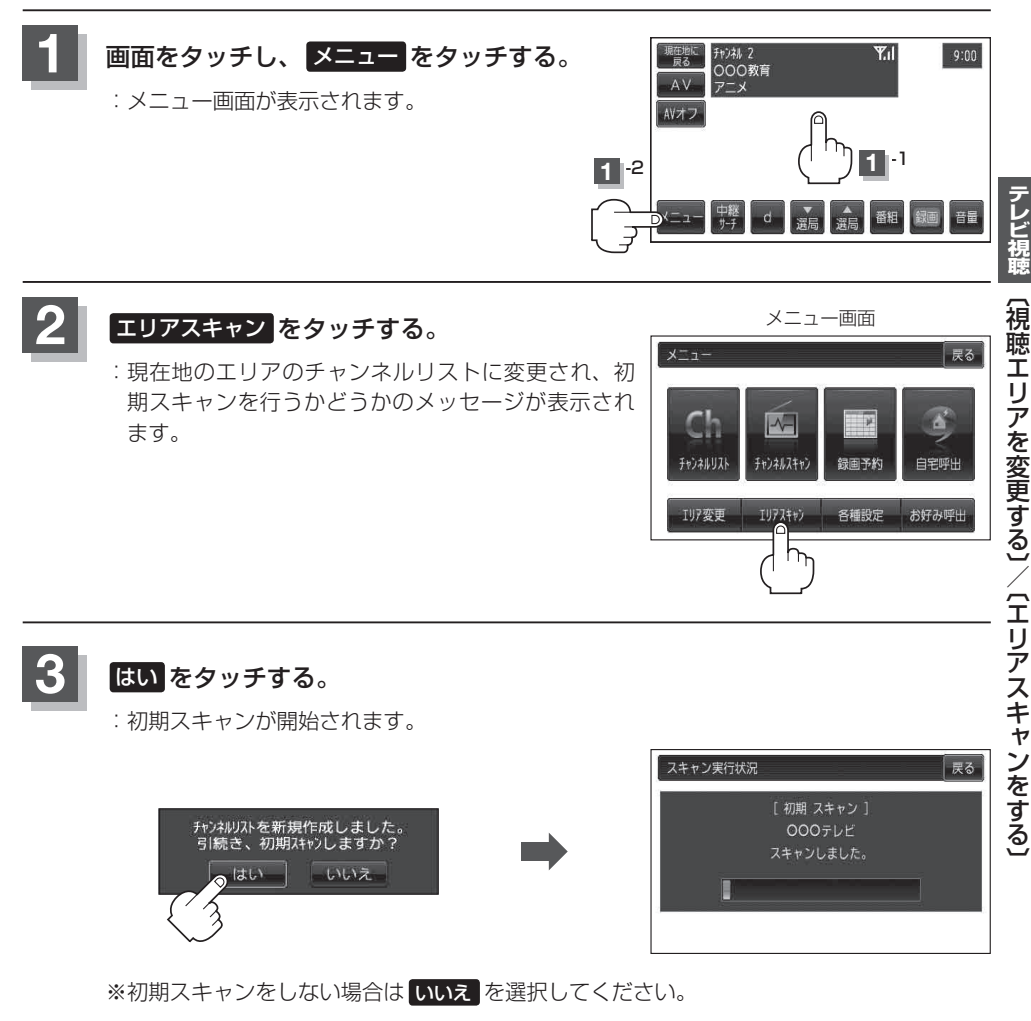

- ●エリア変更を 自動 に設定している場合、現在地エリアが変わると、エリアスキャンを 実行しなくてもチャンネルリストが変わります。ただし、その場合初期スキャンは実行 されません。
  - エリアスキャンは、チャンネルリストに追加された局の中継局を探索する機能で、チャンネルリストに新しく放送局を追加する機能ではありません。従って現在地付近に新しく開局された放送局や現在地に隣接した地域で受信できる放送局を追加したいときには、 再スキャンを行ってください。

## チャンネルスキャンをする

チャンネルスキャン画面では自宅登録/お好み登録/再スキャンやプリセット登録の確認などをする ことができます。

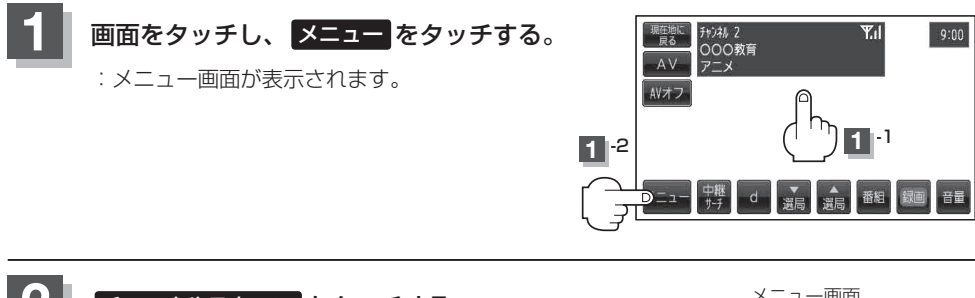

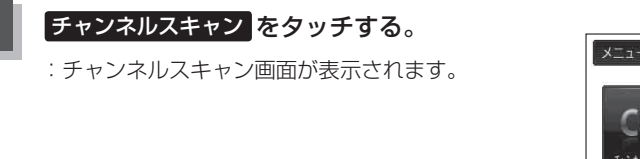

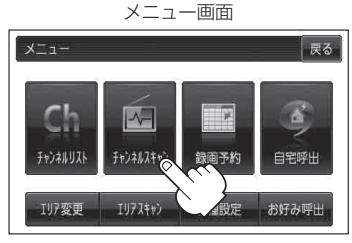

自宅チャンネルリストとして登録

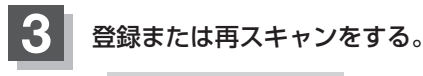

#### ■ 自宅登録をする場合

あらかじめ自宅チャンネルリストとして登録しておくことにより、旅行先などでエリアの 変更(視聴エリア変更やエリアスキャン)をした場合(現在地を移動し他地域にいる場合)で もすばやく自宅呼び出しをする(自宅登録として登録したエリアのチャンネルリストを呼び 出す)ことができます。

自宅登録をタッチする。
 (例)チャンネルスキャン画面

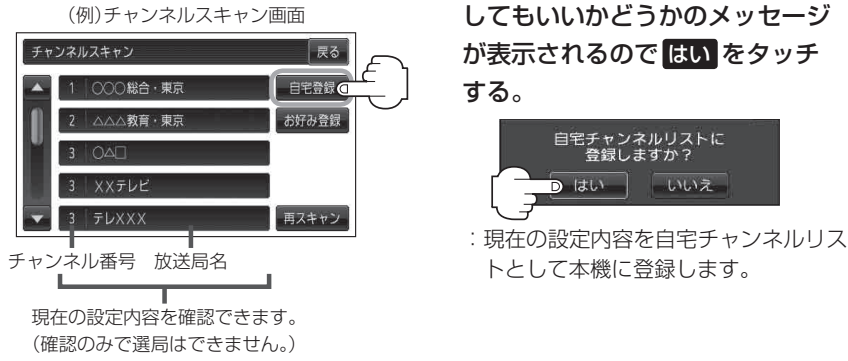

③設定を終わるには、戻るをタッチして表示させたい画面まで戻る。

### ■ お好み登録をする場合

自宅登録以外にもあらかじめエリアのチャンネルリストを登録することができます。よく 呼び出したい地域のチャンネルリストをお好み登録しておくことで、現在地を移動し他地 域にいるときでもお好み呼び出しですばやくチャンネルリストを呼び出すことができます。

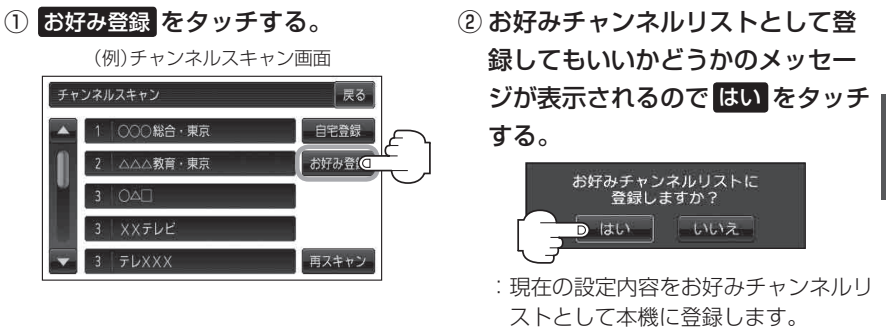

③設定を終わるには、戻るをタッチして表示させたい画面まで戻る。

#### ■ 再スキャンをする場合

現在地付近に新しく開設された放送局や、現在地に隣接した地域で受信できる放送局を追加したいときなどに行います。

※すでに設定されているチャンネルはそのまま残し、新たに追加となります。

① 再スキャン をタッチする。

(例)チャンネルスキャン画面

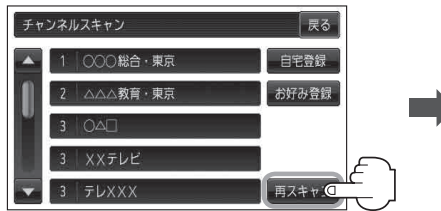

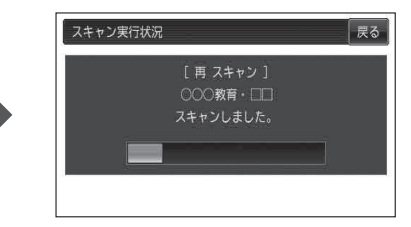

: 全チャンネル(13ch~62ch)をス キャンし、受信画面を表示します。 ※チャンネルリストにない放送局を 受信すると、チャンネルリストに追 加されます。

(お知らせ)

自宅登録/お好み登録したリストを呼び出すには

「自宅チャンネルリスト/お好みチャンネルリストを呼び出す」に15をご覧ください。

### 選局する

### チャンネルを選択する。(手動選局/自動選局/リスト選局)

※自宅登録/お好み登録したチャンネルリストの選局をする場合はあらかじめそのチャンネ ルリスト(リスト)を呼び出しておく必要があります。

「自宅チャンネルリスト/お好みチャンネルリストを呼び出す」1-15

#### ■ 手動選局/リスト選局する場合

### ① 画面をタッチし、 麗高 / 麗高 をタッチする。

: タッチするたびに次のプリセットチャンネルに 変わります。

お知らせ 地域によっては同じチャンネル番号に複数の 放送局が登録される場合があります。その場 合、タッチするたびに放送局が登録されてい る順に変わります。

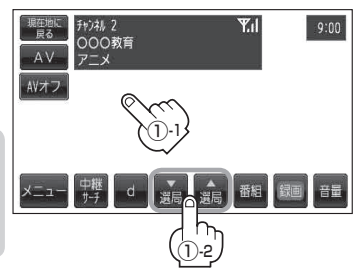

#### ■ 自動選局する場合

- ① 画面をタッチし、 選馬 / 選局 を長押しする。
  - : 自動選局を始め、放送局を受信すると、自動的 に止まります。希望の放送局が見つかるまで、 この操作(①)を繰り返してください。
  - ※自動選局中に 通高 / 通高 をタッチすると、自 動選局は止まり、チャンネルリストの中でチャ ンネル番号の一番若い放送局を選局します。

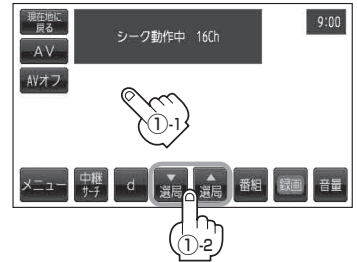

●選局中は画面に"シーク動作中"と表示されます。
 ●受信電波の弱い地域では、自動選局ができないことがあります。この場合は全チャンネルを一通り選局後、自動選局は止まります。

チャンネルリストを確認/選局する

お知らせ あらかじめエリア変更をして、チャンネルリストを作成しておきます。
 □ 「視聴エリアを変更する」ト-7
 □ 「エリアスキャンをする」ト-9
 □ 「■ 両スキャンをする場合」」ト-11

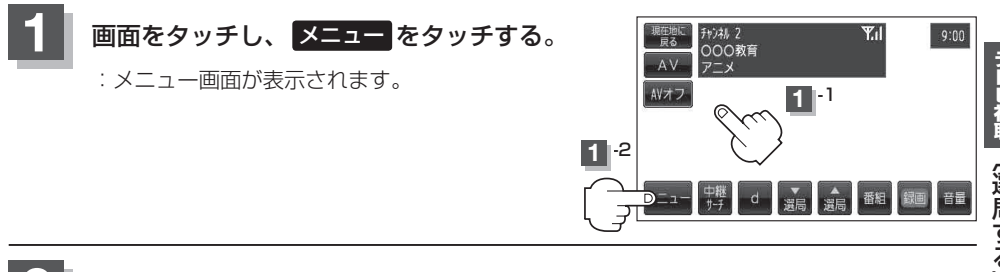

### チャンネルリストをタッチし、リストより呼び出したい放送局をタッチする。

: タッチした放送局の受信画面が表示されます。

※チャンネルリストの確認だけの場合は、確認終了後戻るをタッチしてください。

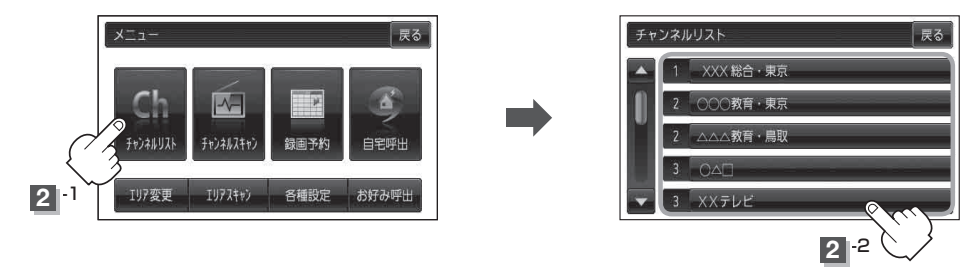

- **お知らせ**●地域によっては同じチャンネル番号に複数の放送局が登録される場合があります。
  - 現在受信しているチャンネルがある場合は、緑色で表示されます。
    - ●チャンネルリストに表示されるプリセット番号と放送局の組み合せは【」「チャンネル一覧」L-65 でもご覧になれます。
    - エリア変更を "自動" に設定している場合は、現在地の視聴エリアが変わると、自動でその地域の チャンネルリストに変更されます。
      - \*\*エリア変更の自動/手動を設定するには、「」で「視聴エリアを変更する」|-7手順1、2に従って操作してください。

## 番組表を見る

受信中のチャンネルの電子番組表(EPG)を表示し、現在放送中の番組や今後放送される番組を確認したり、番組の詳細情報を見ることができます。

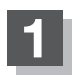

### 画面をタッチし、 番組 をタッチする。

:番組表が表示されます。

※さらに番組の詳細情報を確認する場合は、下記手順 2 へ進んでください。 番組の詳細情報を確認しない場合は、下記手順 3 へ進んでください。

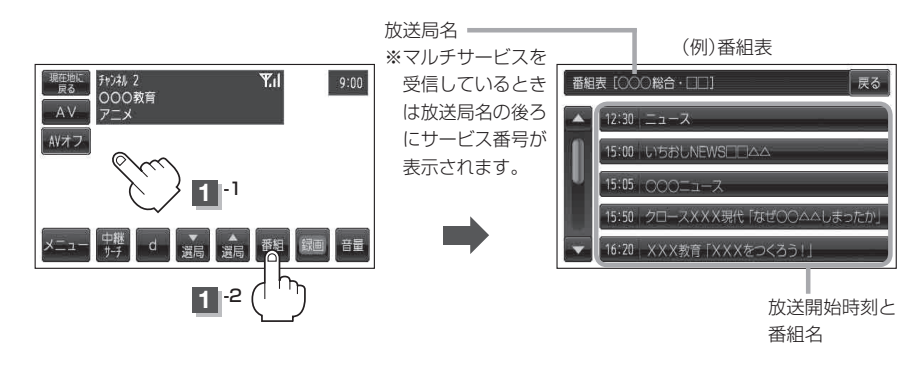

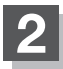

### 番組表の中から詳細内容を確認したい番組をタッチする。

:番組詳細画面が表示され、内容確認ができます。

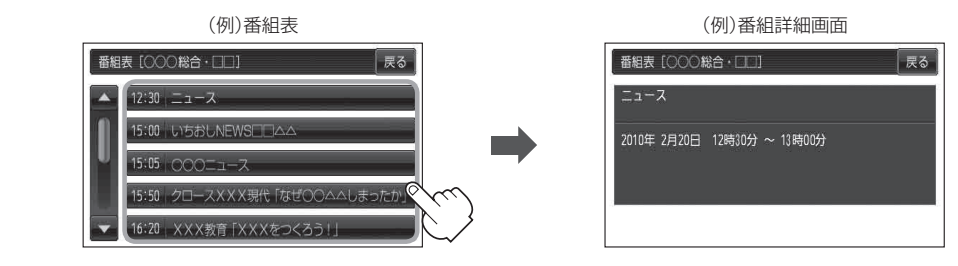

### 番組表を見たら戻るをタッチすると受信画面に戻る。

お知らせ)他の放送局の番組表を表示したい場合は、受信画面で表示したい放送局に選局し直す必要があります。

## 自宅チャンネルリスト/お好みチャンネルリストを呼び出す

自宅呼び出しは旅行先などから自宅周辺に帰ったときに、お好み呼び出しはよく行く地域にきたとき に、それぞれのエリアのチャンネルリストをすばやく呼び出すことができます。 ※あらかじめチャンネルリストを登録しておく必要があります。

【書】「■ 自宅登録をする場合 」 |-10 / 【書】「■ お好み登録をする場合 」 |-11

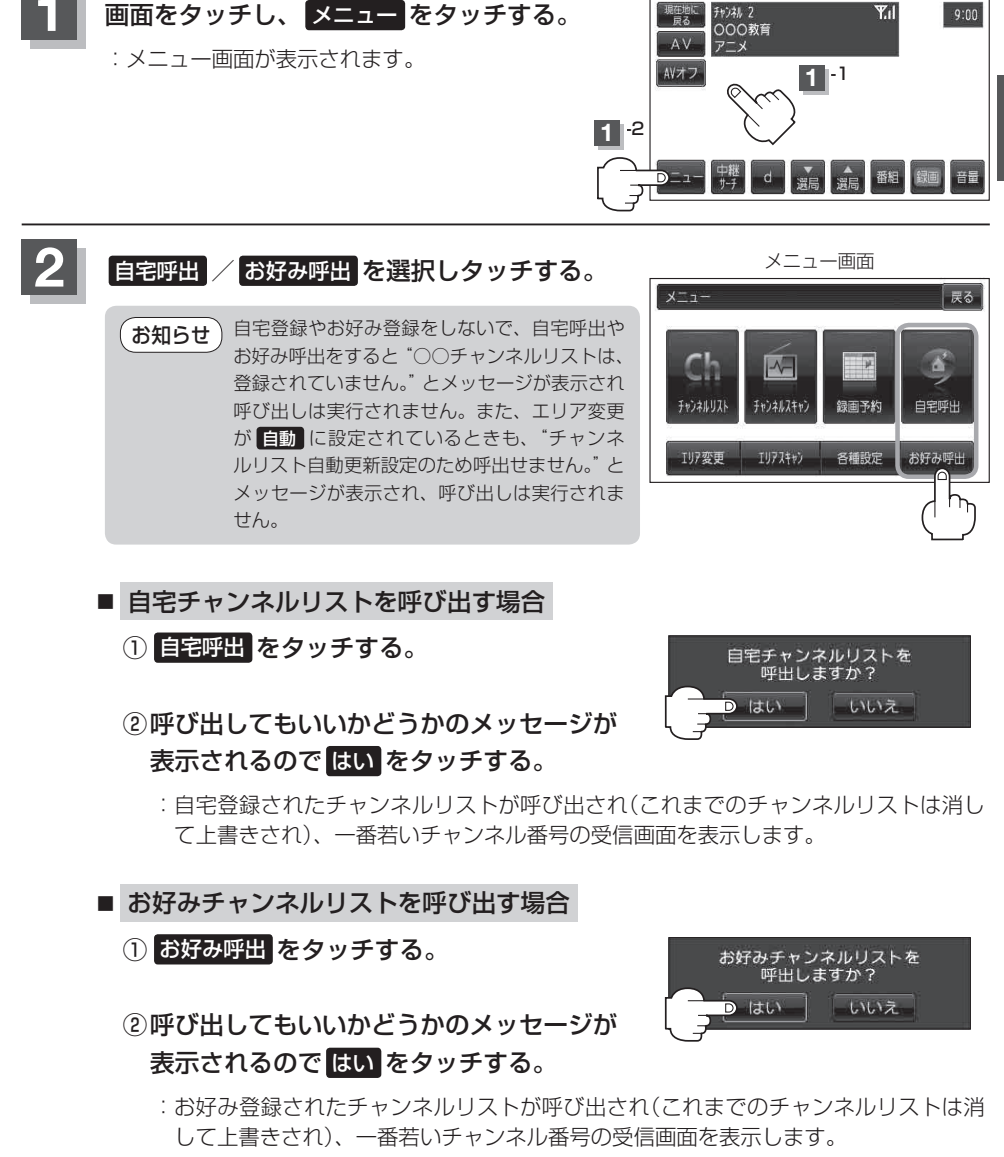

## 中継・系列局サーチをする

中継・系列局サーチとは、走行地域が変わって放送局が受信できなくなった場合、受信していた放送 局の中継局またはその系列局が受信可能になるまで選局し続ける機能です。

もとの放送局に中継局がある場合、その中継局の選局をしたり、エリア内に同じ系列に属する放送局 があった場合、これを選局したりしてサーチ動作を続けます。

「中継局」とは、放送局が周波数を変えて(あるいは同じ周波数で)、サービス地域の受信を補償するため、同じ放送内容を再送信する施設のことです。これに対して「系列局」とは、いわゆる同じ「ネット ワーク系列」に属する放送局です。従って放送内容が必ずしも同じであるとは限りません。

「ネットワーク系列」として次のものを定義しています。

NHK総合系列、NHK教育系列、TBS系列、NTV(日本テレビ)系列、CX(フジ)系列、テレビ朝日系 列、テレビ東京系列、独立UHF局系列(2011年3月現在)

※中継·系列局サーチを自動で"する"/"しない"の設定につきましては、 P 「中継·系列局自動サー チ設定をする」 I-19をご覧ください。

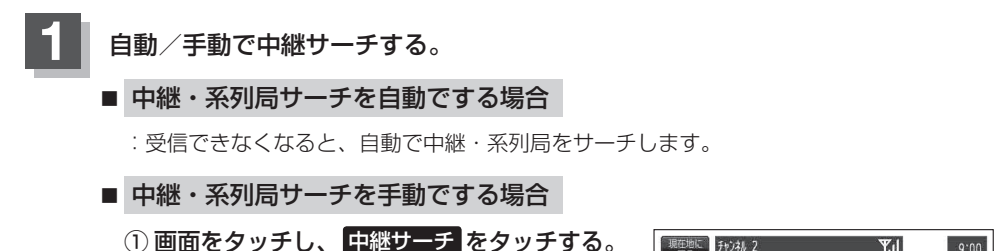

:受信状態にかかわらず直ちに中継・系列局を サーチします。

※選局中にタッチした場合は、サーチされません。

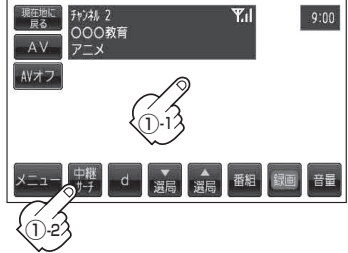

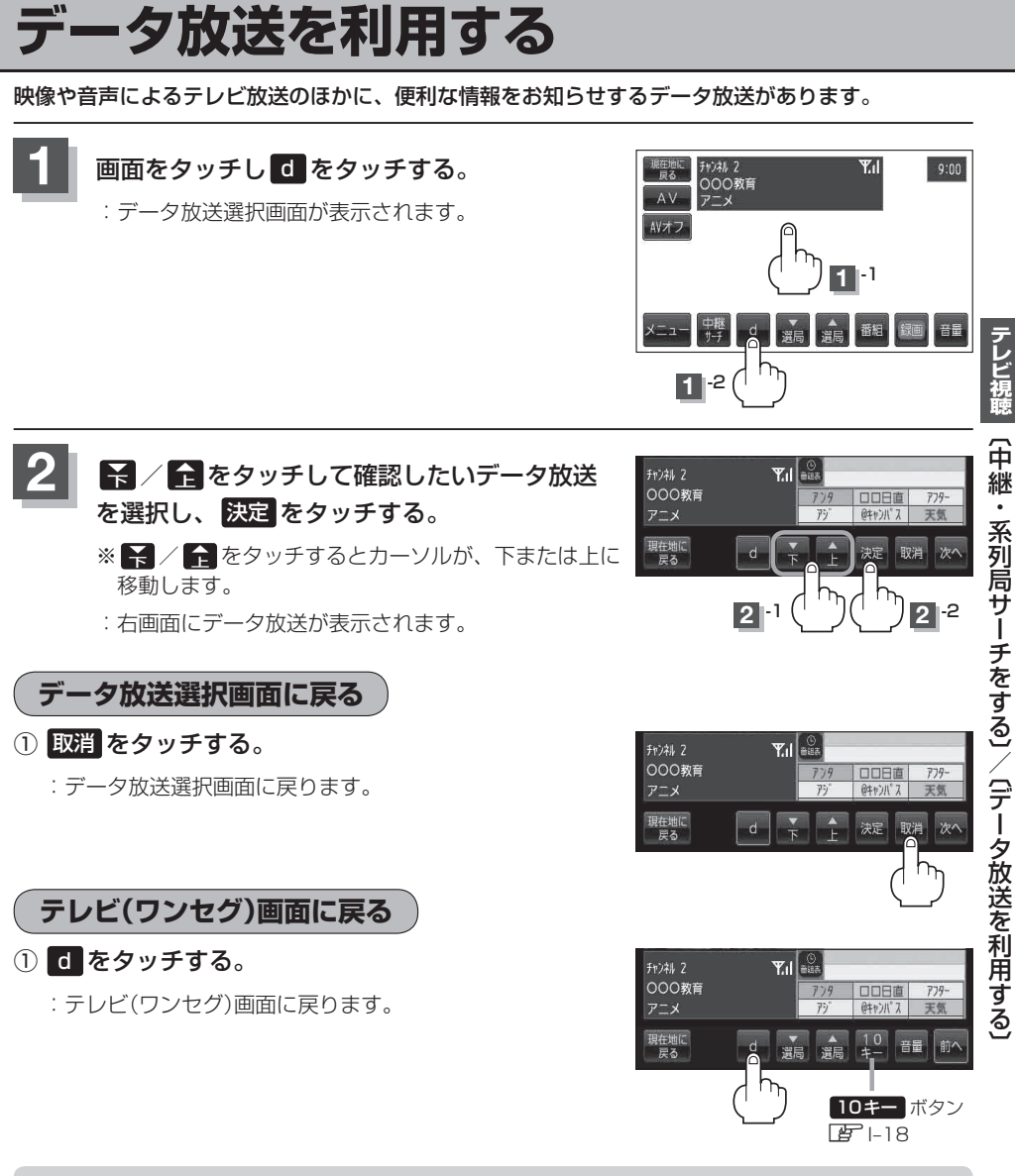

- お知らせ●本機は、通信機能がありません。このために取得できない情報があるとその旨のメッセージが表示されます。
  - ●受信チャンネルを変更したい場合、次へをタッチし、 (減) / (減) をタッチしてお好みのチャンネルに変更してください。
  - ●番組の内容によっては、取消をタッチしても戻らない場合があります。

### お知らせ

#### 10キー について

データ放送番組の内容によっては、数字を入力することがあります。その場合、次へ → 10キー をタッチして入力したい数字をタッチします。数字入力を終わるには 閉 をタッチしてください。 ※数字入力は、時刻の設定やゲームなどに使用します。

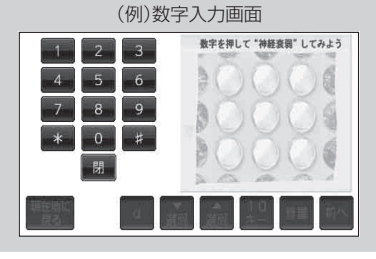

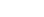

## 中継・系列局自動サーチ設定をする

#### お車の走行地域が変わって、放送局が受信できなくなった場合、"自動"で中継・系列局サーチを起動 するかどうかの設定をすることができます。 □ 「中継・系列局サーチをする」 |-16

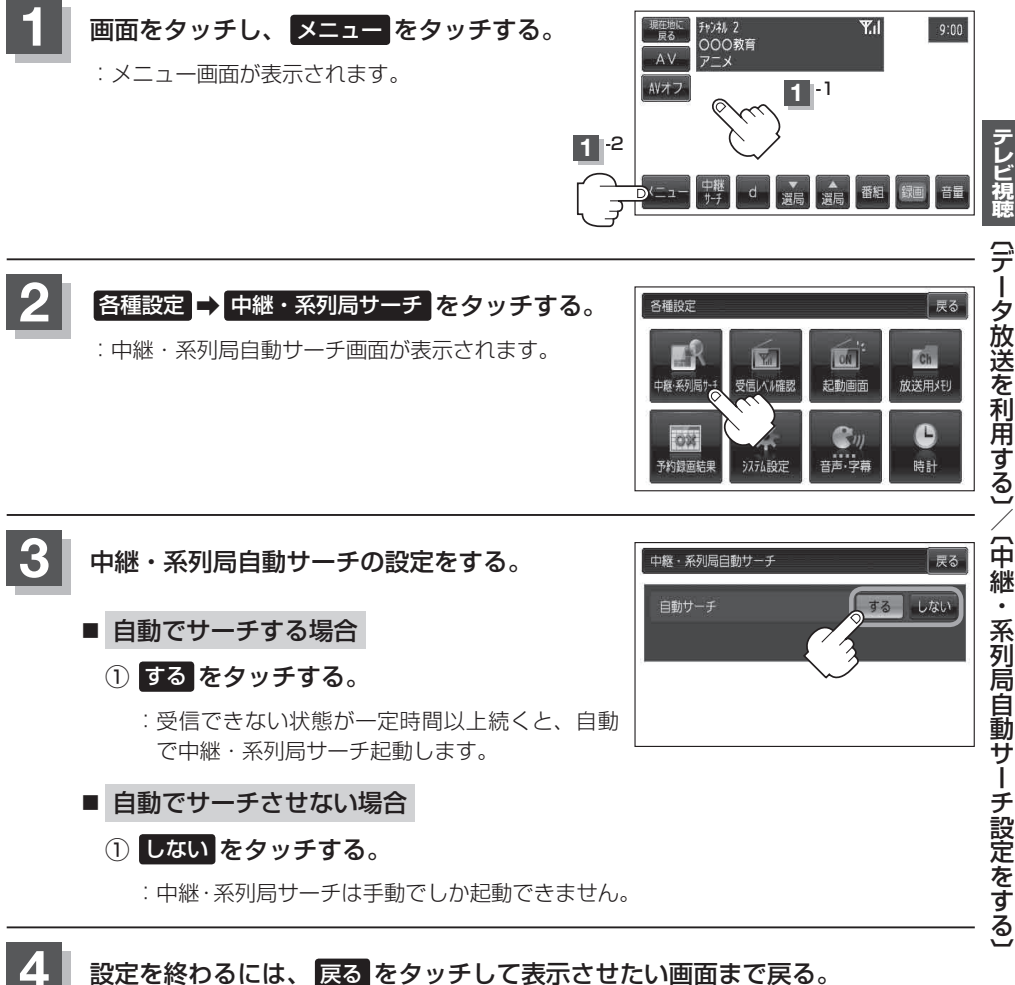

受信中の放送局のチャンネルおよび受信レベルを確認する

現在受信中の放送局が受信可能かどうかをレベルで確認することができます。

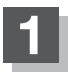

受信レベルを確認したい放送局を選局する。

『 [ 選局する] |-12

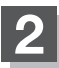

画面をタッチし、メニューをタッチする。

:メニュー画面が表示されます。

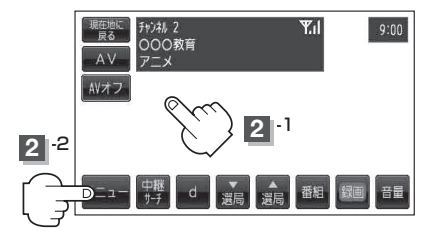

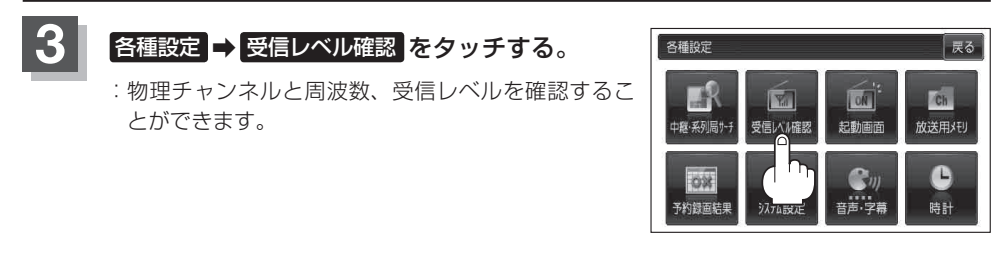

### 設定を終わるには、 戻る をタッチして表示させたい画面まで戻る。

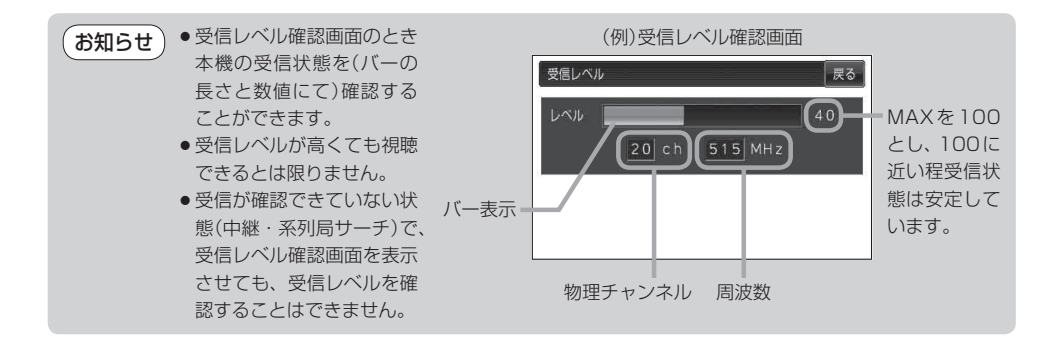

## 起動画面の設定をする

テレビ視聴(ワンセグ)モードに切り替えたとき、データ放送画面で起動する/しないの設定をするこ とができます。

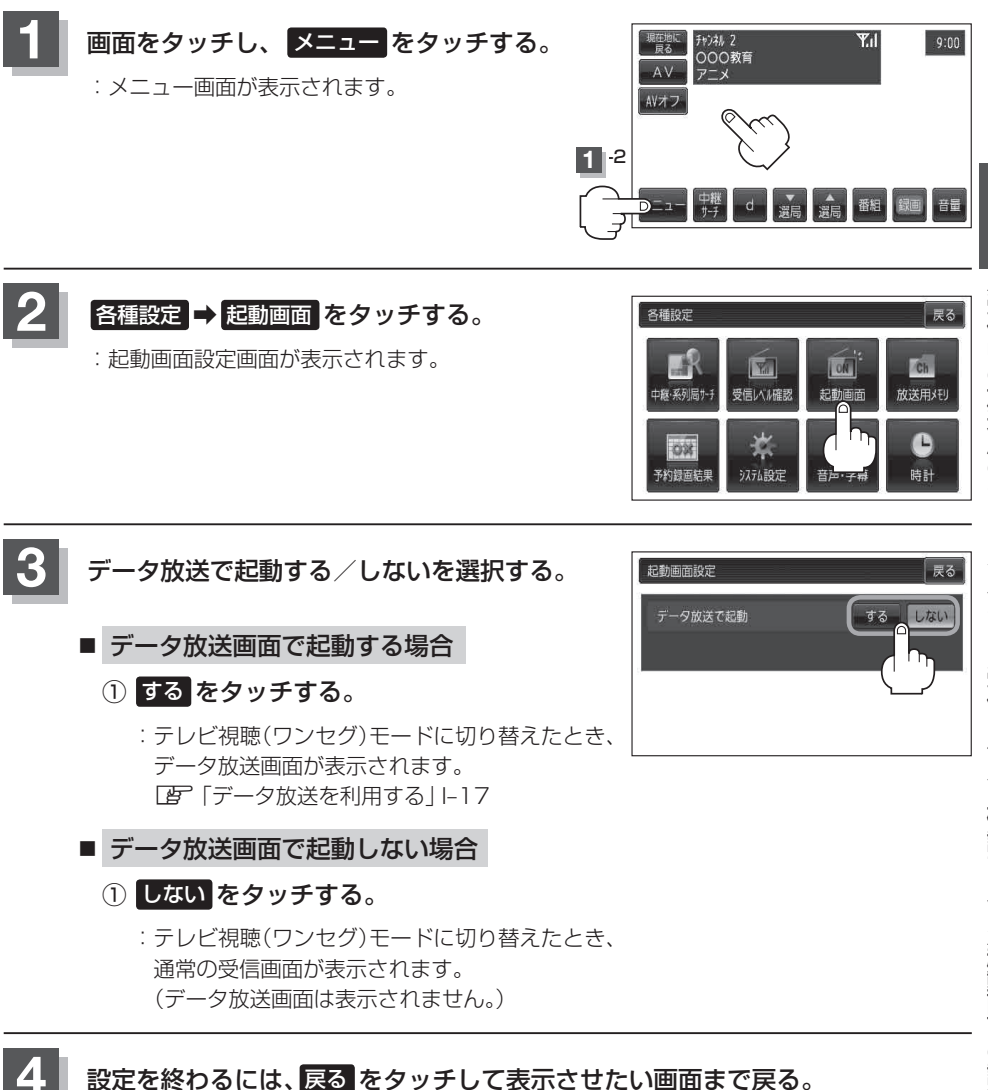

## 放送用メモリを削除する

データ放送内容にもよりますが、例えば天気予報のサービスでお客様の地域を登録できる場合があります。このような場合放送用メモリを使用しますが、お客様が登録した地域を1放送局網系列に対して最大8放送局メモリに保存できます。メモリ使用量が最大になった場合、メッセージが表示されるので、下記に従って放送用メモリを削除してください。

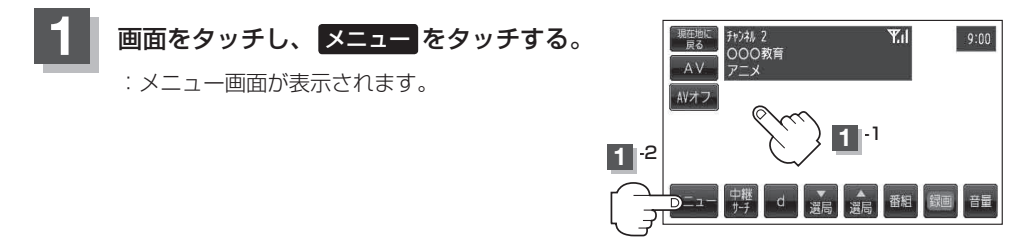

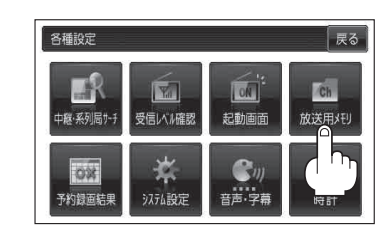

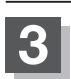

2

リストから消去したい系列の 詳細 をタッチ する。

各種設定 → 放送用メモリ をタッチする。

: 放送用メモリ系列一覧画面が表示されます。

: 系列の詳細画面が表示されます。

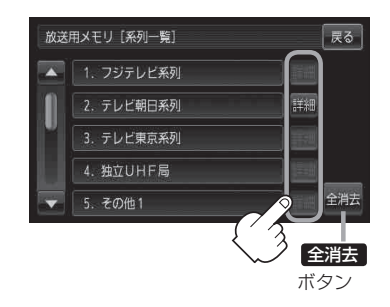

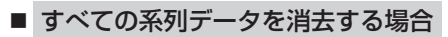

① 全消去 をタッチする。

: 消去してもいいかどうかのメッセージが表示されるので はい をタッチし、再度メッ セージが表示されるので はい をタッチすると、全ての系列データが消去されます。

戻る

テレビ視聴

〔放送用メモリを削除する〕

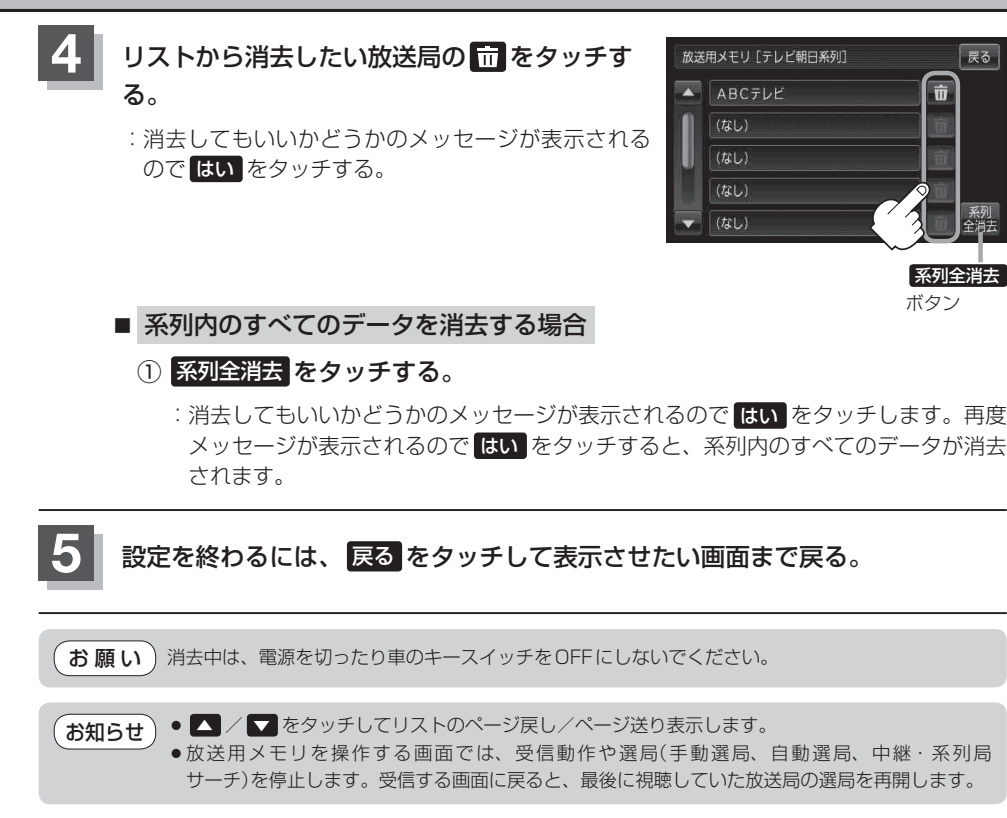

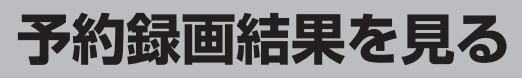

#### 予約録画の結果または詳細を見ることができます。

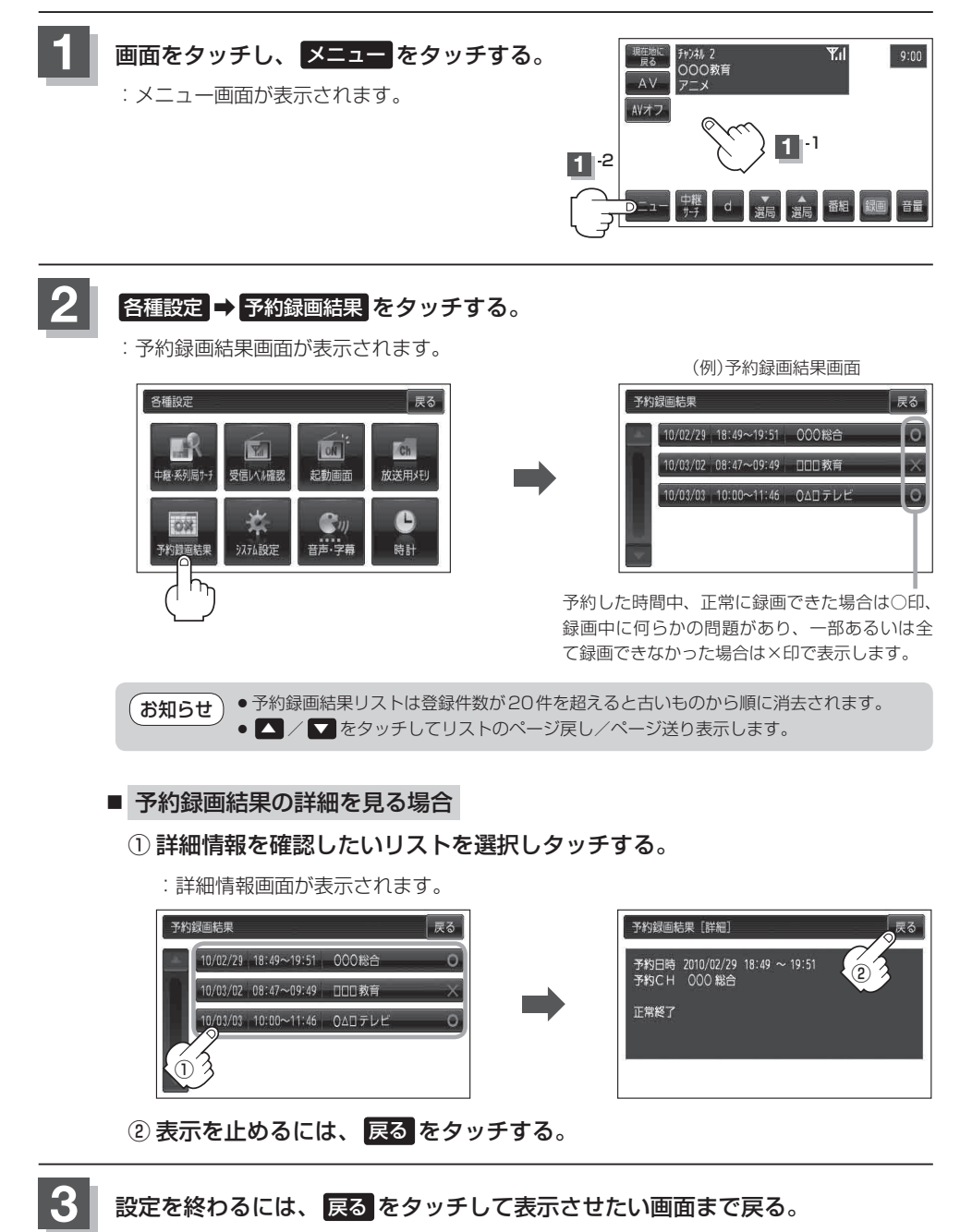

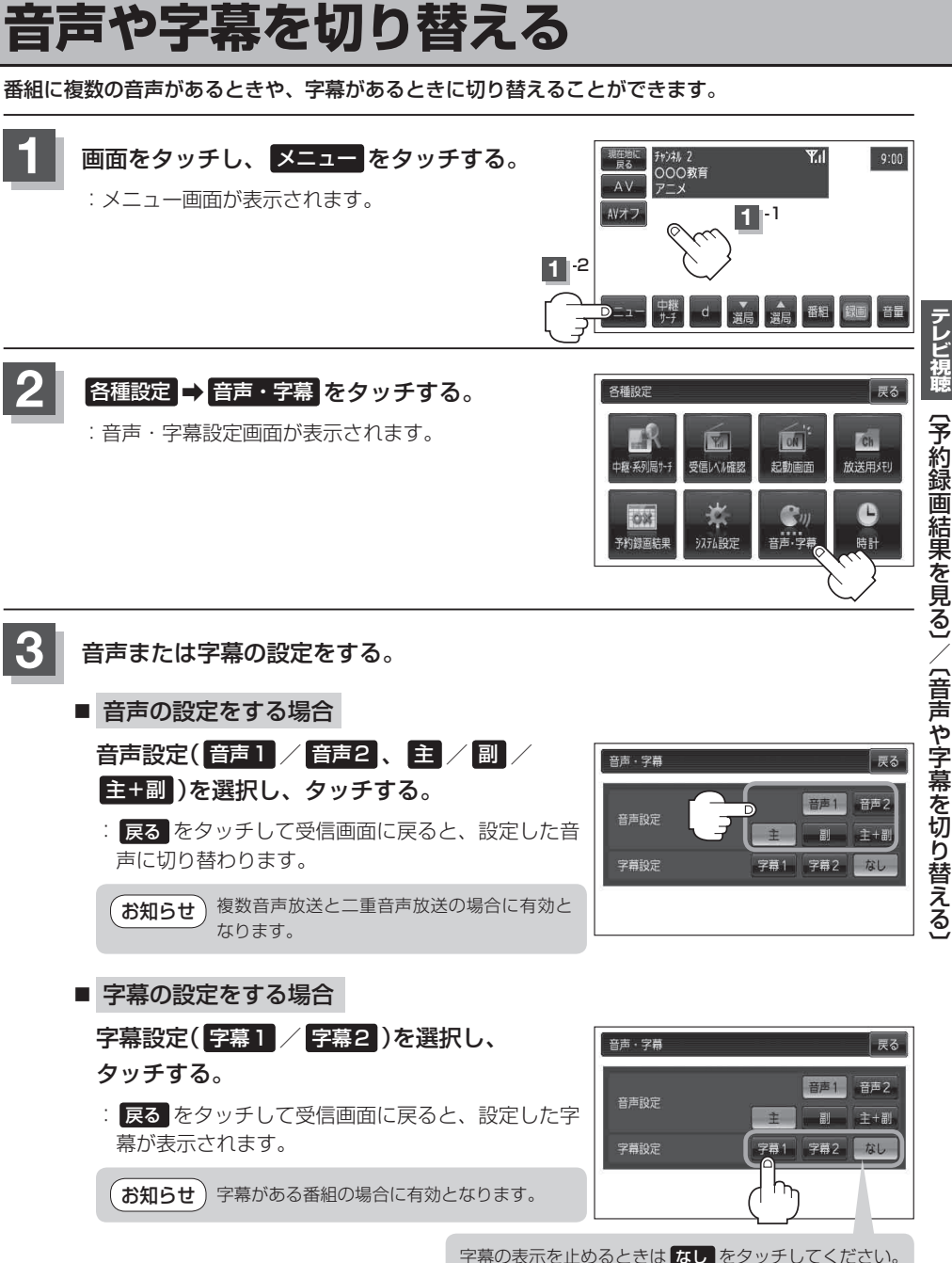

(予約録画結果を見る)/(音声や字幕を切り替える)

設定を終わるには、 戻る をタッチして、表示させたい画面まで戻る。

## 時計表示の設定をする

ワンセグ受信中に時計を表示させるかどうか設定をすることができます。

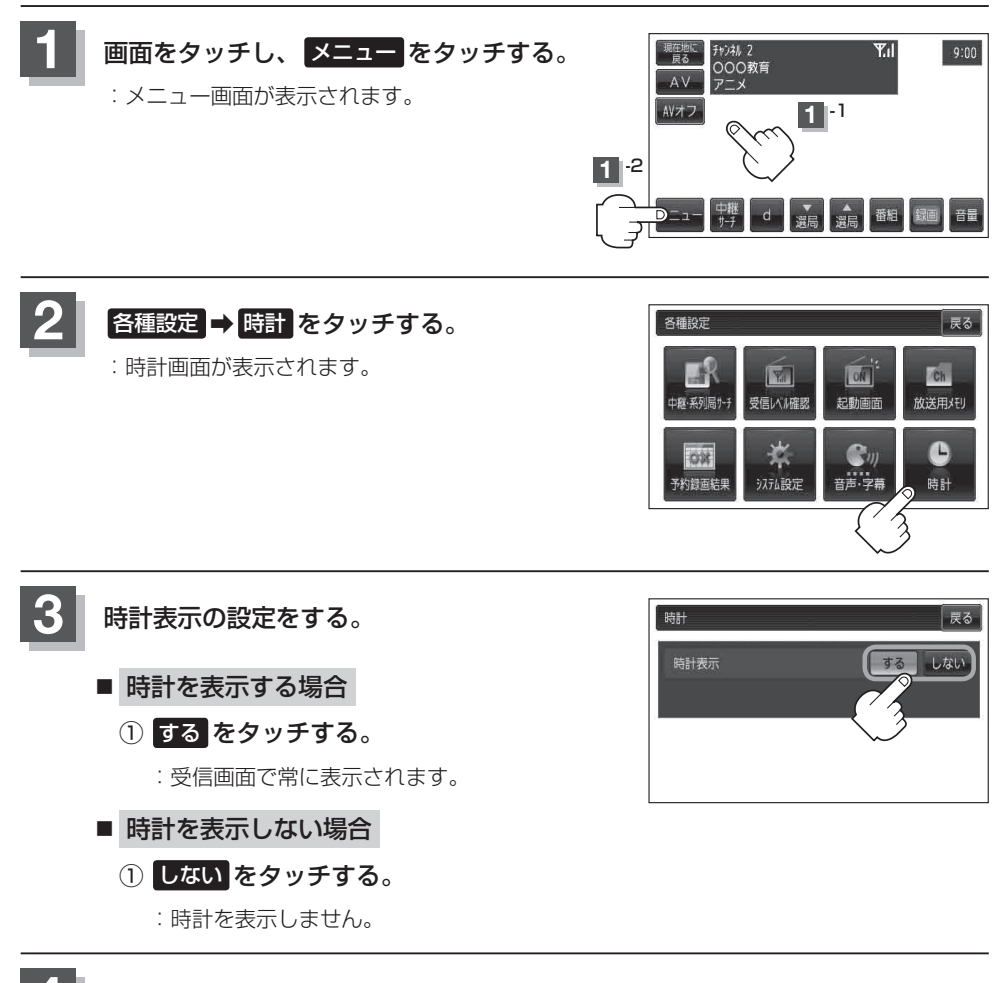

設定を終わるには、 戻る をタッチして、表示させたい画面まで戻る。

### 録画する

#### 本機でSDカードに番組を録画(REC)することができます。

付属のACアダプターを使用したときのみ録画(REC)することができます。パーキングブレーキ接続 ケーブルを接続した場合、あるいは起動選択画面で 📰 以外を選択した場合は録画(REC)すること ができません。 🗗 「電源の選択について」 B-6

- ●テレビ(ワンセグ)の録画では、『著作権保護のための特別な機能(CPRM)』を有するSDカードである必要があります。従ってそうでないSDカードの場合、他のモードやパソコンで使用できても本機によるSDカードの初期化ができないものなどでは、録画はできません。SDカードの推奨品をご使用いただくことをおすすめします。
   (⑤Dカード(推奨品)) A-25
  - ●録画(REC)は、本機で初期化したSDカードを必ずご使用ください。パソコンで初期化した SDカードでは正常に録画(REC)できない場合があります。
  - 録画(REC)中は絶対にSDカードを抜いたり、本機の電源を切ったり、車のキースイッチをOFFにしないでください。録画(REC)中のデータだけでなくカード内の既存のデータやカード自体を破壊する場合があります。また、カードやデータの破壊がない場合でも、再生できない録画ファイルが録画再生リスト画面(「ビー」」-3)にあらわれることがあります。
     ※誤消去防止スイッチがLOCK側になっている時は、録画(REC)できません。
  - GPSからの時刻情報がない、または正しくない場合、録画予約できないときがあります。
  - ●録画(REC)中、受信状態が悪くなると録画が中断されます。また、そのような状態が続くと録画 (REC)は自動的に中止する場合があります。
  - ●録画予約開始時刻に受信ができない場合は、録画(REC)されないことがあります。
  - SD カードに録画(REC)できる番組は最大99です。

※SDカードの抜き差しは、必ず電源を切った状態で行ってください。

### 手動録画

### SDカードを差し込み、電源を入れる。

「SDカードを入れる/取り出す」A-27/「電源を入れる」」G-12

### 2 録画したい番組を表示する。

┏ [選局する] |-12

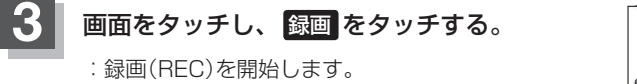

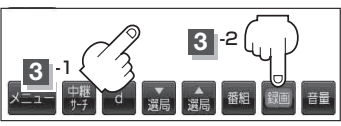

- お知らせ
  ・SDカードは2GBで約10時間、1GBで約5時間録画(REC)できます。SDカードに録 画(REC)できる残りの時間表示は目安であり、放送の内容によっては残りの時間表示通 りに録画できない場合があります。
  - ●録画した番組を走行中に再生させても音声のみとなります。番組を見る場合は、車を停 車させ、パーキングブレーキをかけた状態でご覧ください。

### 録画予約

この機能を使用するには、あらかじめエリアスキャンを行ってください。 「ビ」「エリアスキャンをする」 I-9

録画(REC)中は絶対にSDカードを抜いたり、本機の電源を切ったりしないでください。なお、起動 選択画面で 📰 以外を選択した場合、あるいはパーキングブレーキ接続ケーブルを接続した場合で 録画予約が開始されたときは録画(REC)は中止されます。

#### [音] 「電源の選択について」 B-6

※ SDカードで地点を探す/SDカードからルート探索をする/SDカードから地点を登録するを操 作中は、ワンセグ録画はできません。

(NAVIモード中でSDカード未使用時はテレビ(ワンセグ)録画が可能です。)

- ★知らせ ●1回の録画(REC)が連続して可能な時間は12時間です。1回の録画(REC)が12時間を越えて録 画(REC)を継続すると、自動的に新しい録画ファイルを生成します。
  - 電源 OFF 状態で録画予約が開始された場合は、画面・音声はでませんが録画は開始されます。
  - 予約したチャンネル以外をご覧の場合、予約時間の1分前になると自動で予約したチャンネルに 変わります。
     ※録画終了までチャンネルは変更できません。変更したい場合は、録画(REC)を中止してください。

※蘇回終」までナヤノネルは変更できません。変更したい場合は、蘇西(REU)を中止してくたさい。 「「夏」「録画を停止する」 I-33

下例のように連続して録画予約した場合、録画終了時刻の1分前は次の録画準備のため録画(高部分)はされません。

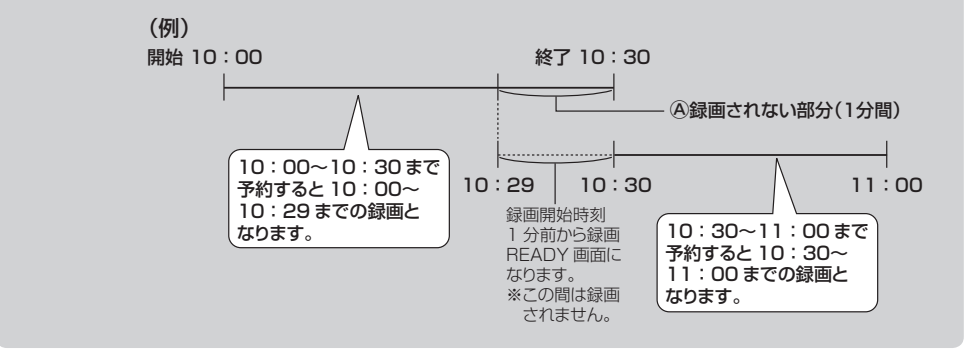

### 録画する

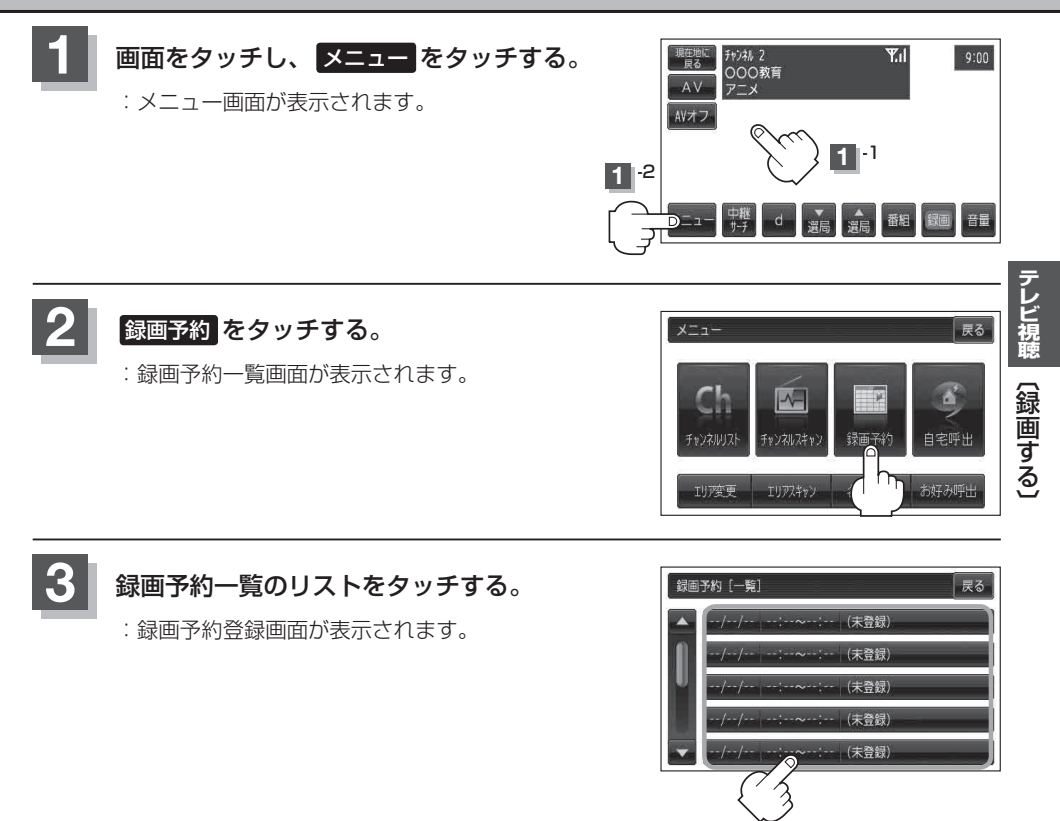

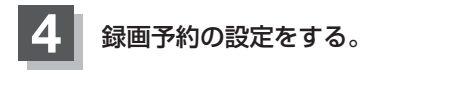

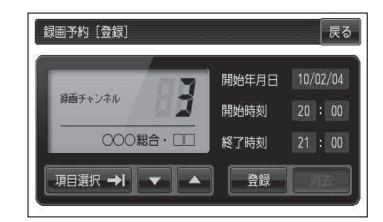

🕅 2010年3月5日の6チャンネルを14時から15時30分まで予約する場合

- ① 🔽 / 🔼 をタッチして録画チャンネルを "6" に合わせる。
- ② 項目選択 をタッチする。
   : カーソルが開始年月日に移動します。
- ③開始年月日が"10/03/05"になるように ▼/▲をタッチする。
- ④ 項目選択 をタッチする。

:カーソルが開始時刻(時間側)に移動します。

- ⑤ ▼ / ▲ をタッチして "14" を表示させる。
- ⑥ 項目選択 をタッチする。

:カーソルが開始時刻(分側)に移動します。

⑦ 🔽 / 🔼 をタッチして "00" を表示させる。

※ 🔽 / 🔼 をタッチしつづけると、5分ずつ戻る/5分ずつ進めることができます。

⑧手順④~⑦に従って終了時刻を設定する。

お知らせ ●録画予約の開始年月日は一週間先までの登録が可能です。

- 時刻入力は24時間制です。
  - ●一つのファイルには12時間まで保存することができます。
- ●録画時間が12時間以上の場合は、12時間ごとに分けて保存されます。
- 終了時刻が開始時刻より早い場合、その終了時刻は翌日のその時刻と見なされますのでご注意ください。
- 録画予約開始2分前は、 録画予約 は選択できません。

テレビ視聴〔録画する〕

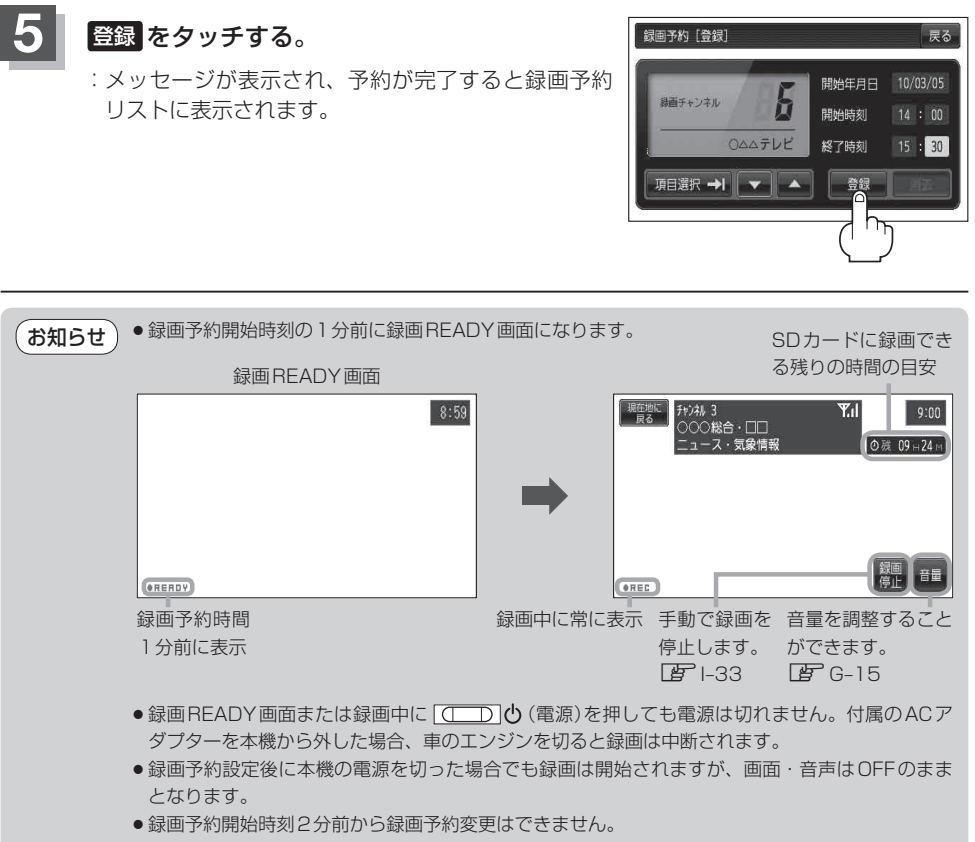

- AV 同時動作 "しない" に設定している場合でも、録画予約している場合は、録画開始1分前になると READY 画面になり録画(REC)が開始され録画画面になります。
- ●録画時(録画予約も含む)には、中継・系列局自動サーチを"する"/\*しない"の設定にかかわらず、 中継・系列局サーチは起動されません。

## 録画予約を変更/消去する

1

録画予約した内容を変更したり消去する。

- 録画予約を変更する場合
  - ① I-29手順 1、2 に従って操作し、 変更したいリストをタッチする。

:予約内容画面が表示されます。

- ② 変更したいリストを選択し、変更する。
  ③ (録画予約) |-30手順4 を 参考にしてください。
- ③ 登録 をタッチする。
  - :メッセージが表示され、予約が完了すると変更 した内容が録画予約リストに表示されます。

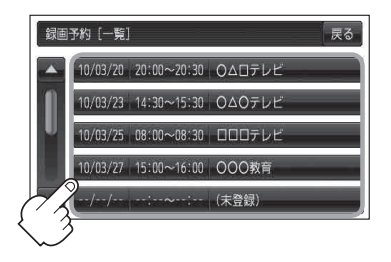

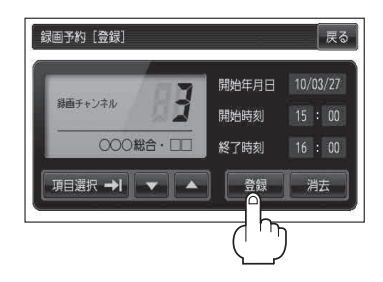

10/03/20 20:00~20:30 0ムロテレビ 10/03/23 14:30~15:30 0ムのテレビ

10/03/25 08:00~08:30 ロロロテレビ 10/03/27 15:00~16:00 OOO教育

録画予約[一覧]

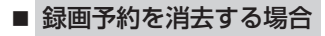

① I-29手順 1、2 に従って操作し、 消去したいリストをタッチする。

:予約内容画面が表示されます。

- ② 消去 をタッチする。
  - : 消去してもいいかどうかのメッセージが表示 され、 はい をタッチすると消去します。

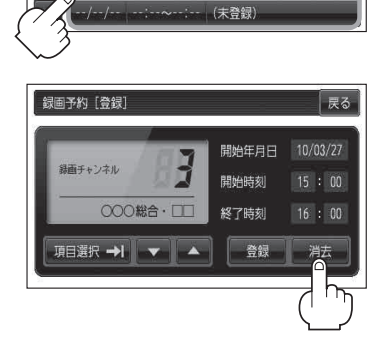

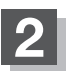

設定を終わるには、戻るをタッチして表示させたい画面まで戻る。

### 録画を停止する

録画は、手動またはタイマーで停止することができます。

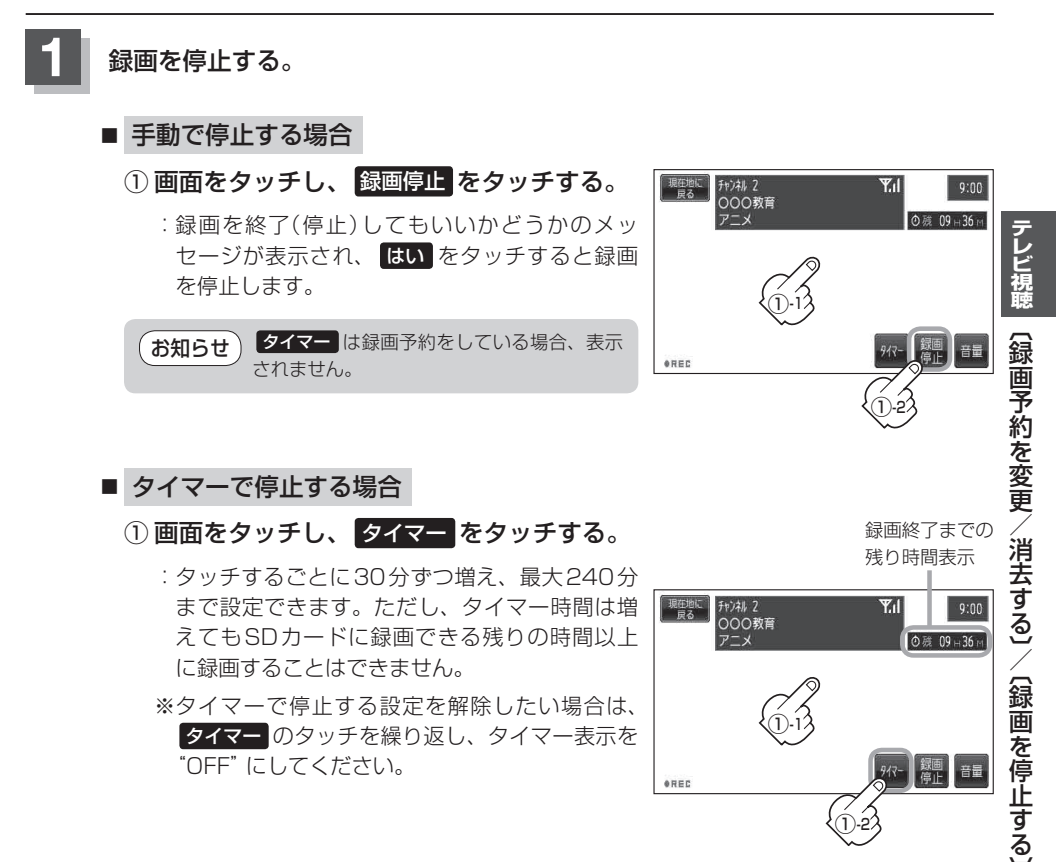

お願い 録画ファイルがある場合、SDカード内に「SD\_VIDEO」というフォルダができています。PC(パソ コン)等でこのフォルダ内のファイルやフォルダを消去、移動、名前を変更すると、以降正しく動作 しなくなる場合があるので絶対におやめください。

## 緊急警報放送を見る

#### 災害など、緊急な出来事が発生した場合に視聴者にいち早く情報を知らせる放送システムです。

#### ■ 受信中に緊急警報放送が開始された場合

受信中のチャンネルで緊急警報放送が始まると、次の動作を行います。
① "緊急警報放送が開始されました。"とメッセージが表示される。
② 緊急警報放送を知らせる効果音が鳴る。
③通常のテレビ(ワンセグ)受信画面になる。
④放送局が緊急警報放送のために用意したチャンネルを選局する。

### ■ 緊急警報放送が終了した場合

緊急警報放送が終了すると、緊急警報放送前のチャンネルに自動で戻ります。

●上記②の機能は"案内音声割込設定"と連動します。案内音声割込しないに設定すると、効果音は鳴りません。 □ 「案内音声割込設定をする」L-8

緊急警報放送前から録画をしていると緊急警報放送が始まっても上記④は実行されません。しかし緊急警報放送中に録画が停止するとその時点で④は実行されます。また、緊急警報放送終了時に録画していると緊急警報放送が終わっても元のチャンネルには戻りません。

● 緊急警報放送中に選局を行うと、緊急警報放送が終わっても元のチャンネルには戻りません。

● 緊急警報信号テスト放送は緊急警報放送とみなしません。